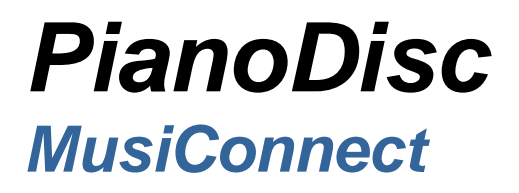

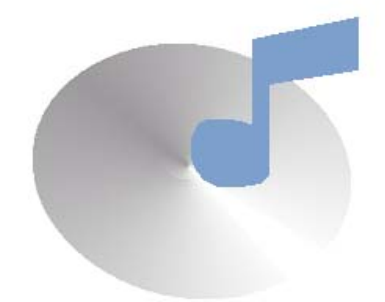

Users Manual Manual de usuario **Welcome to MusiConnect** — making it easy to get, manage and play PianoDisc music. Ready to get started?

## **OVERVIEW**

• **Register**. Get your PianoDisc Unit ID number from the Help menu and call 1.800.566.DISC to register your software.

**O Get your music**. Go to PianoDisc's online Music Store at <u>www.pianodisc.com</u>. From here, buy your favorite PianoDisc albums in OP-CD or OP-Downloadable formats.

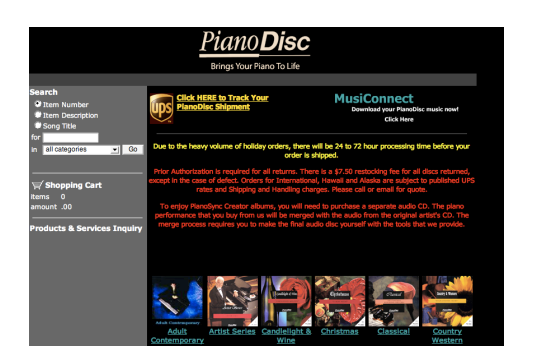

*OP-CD* formatted albums are stored on CD and are imported into MusiConnect. *OP-Downloadable* formatted albums are downloaded directly from the online music store into MusiConnect.

• Sync an album to iTunes. Sync an album to create a playlist within iTunes. You can burn the playlist to CD, export it to an iPod, or play it on your PianoDisc system from iTunes.

**O Register.** Why is this important? Because, your registered PianoDisc Unit ID is used to identify, personalize and secure your PianoDisc Music Store shopping cart. After registration, MusiConnect can automatically locate and download your purchases from the online music store to your computer.

- A. Launch MusiConnect. The Welcome screen is the first thing you see. It lists instructions on how to get started on and use MusiConnect.
- B. Note your PianoDisc Unit ID number listed on the Welcome screen.
- C. Call PianoDisc Customer Support at 1.800.566.DISC to register the ID number.

**NOTE**: If the Unit ID number isn't registered, MusiConnect isn't able to locate and download your electronic purchases.

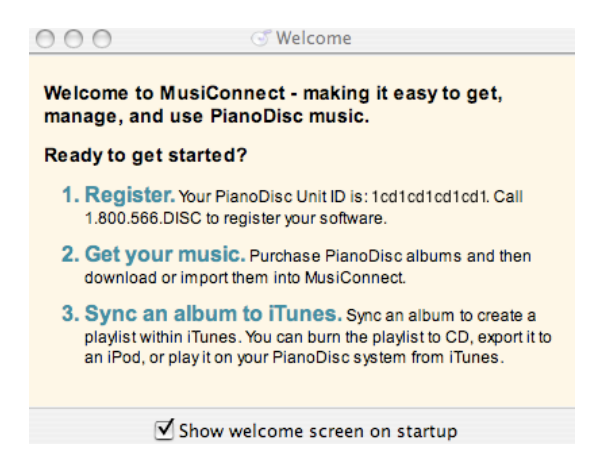

**O Get your music.** PianoDisc album formats accessible by MusiConnect are: *OP-DOWNLOADABLE*: albums formatted for digital downloading and *OP-CD*: albums formatted for and stored on data CDs. Getting your music depends on the format you purchased:

#### Download OP-Downloadable formatted albums purchased online:

- A. Click **Check for Downloads)**. MusiConnect searches for the contents of your PianoDisc Music Store shopping cart.
- B. Select Ownloads . Albums in your shopping cart are displayed.
- C. Select the album(s) you want to download and click (Download Album(s) from Store). When the download is finished, the album(s) name appears in the MusiConnect window.
- D. Select an album to sync to iTunes or create a customized playlist in MusiConnect.

**NOTE**: If the Unit ID number isn't registered, a reminder box prompts you to do so. Without registration, MusiConnect can't locate and download your electronic purchases.

#### Import OP-CD formatted albums:

- A. Insert the CD into your disk drive.
- B. Click (Import to Library). Your computer's directory is displayed.
- C. Navigate to your CD/DVD disk drive. You'll see an album file(s).
- D. Select the file(s) and click **Open**.
- E. Now you can sync an album to iTunes or create a customized playlist.

**NOTE**: If PianoDisc albums are already stored on your computer, navigate to the drive they are stored on, select and click **Open**.

**3** Sync albums to iTunes. After an album is synced to iTunes, it is displayed as a playlist within the iTunes window. You can now burn the playlist to CD — export the playlist to your iPod — or play it on your PianoDisc system directly from iTunes. Depending on the album type, MusiConnect syncs with iTunes in one of two ways:

### Syncing standard PianoDisc albums to iTunes:

- A. Select an album in the MusiConnect music library.
- B. Click (Sync to iTunes). Since synchronizing may take a few minutes, you are prompted to confirm the action. Click **OK** and a progress bar is displayed to show the status of the synchronization.
- C. A new iTunes playlist is created with the album's catalog number and title when the synchronization is complete.

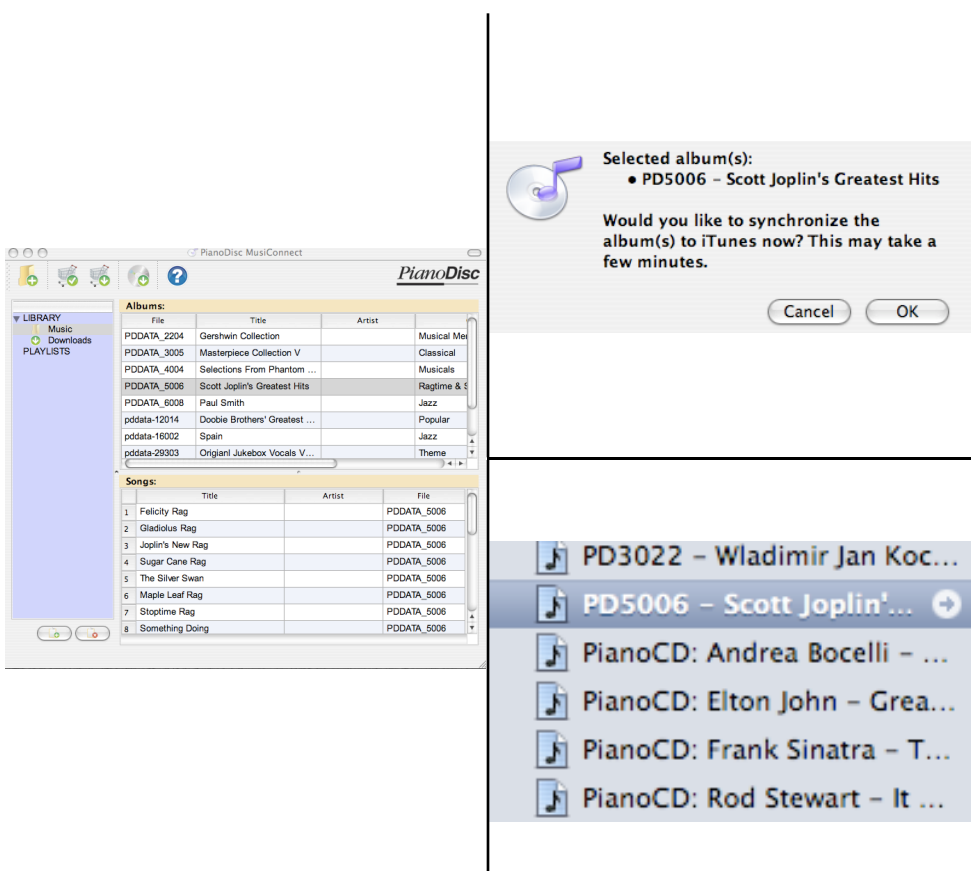

Selecting an album to sync with iTunes

## Syncing a PianoSync album to iTunes:

A. Open iTunes. Select Preferences and navigate to the import preferences. Set the import preference to WAV Encoder.

**NOTE**: iTunes requires Internet access to retrieve album and song titles from Apple's online database. During PianoSync synchronization, MusiConnect locates the matching titles. So make sure your computer has Internet access.

- B. Purchase an audio CD from a commercial retailer. Import the CD into iTunes.
- C. Purchase the accompanying PianoSync album from PianoDisc's online music store.
- D. Download or import the PianoSync album into MusiConnect.
- E. Select the PianoSync album(s) in the MusiConnect window.
- F. Click (Sync to iTunes). Since synchronizing may take a few minutes, you are prompted to confirm the action. Click **OK** and a progress bar is displayed to show the status of the synchronization.
- G. A new iTunes playlist is created with the album's catalog number and title when the synchronization is complete.

**NOTE**: PianoSync albums are live MIDI piano performances synchronized to accompany select commercial audio CDs. You can purchase audio CDs at a commercial retailer, and get PianoSync albums for purchase and download at the PianoDisc online music store (www.pianodisc.com).

What to do if MusiConnect has trouble syncing with an audio CD. To synchronize a PianoSync album and matching audio CD, MusiConnect searches iTunes for the song and album titles as listed on the CD. Occasionally, song and/or album titles in iTunes' database, differ slightly from the CD.

When this happens, MusiConnect displays a message letting you know the song(s) it can't find. You can still synchronize the music, but MusiConnect need's a little help from you:

- a. Click **OK** when MusiConnect tells you which song(s) it can't locate. A directory of iTunes' folders is displayed.
- b. Navigate through the directory to find the folder and missing song(s) (e.g. Sting > When We Dance.)

c. Select the song and click **Open**. (MusiConnect may not find several songs on an album. If not, it prompts you to locate and select each missing song before it finishes the sync.)

|                                                                                   | 🕨 🧊 Smooth Jazz All Stars | 9/28/07   |
|-----------------------------------------------------------------------------------|---------------------------|-----------|
| Unable to locate song: "When We Dance".<br>You will now be prompted to select the | ▶ 📁 Sting                 | 1/24/07   |
| associated .WAV in your iTunes Library.                                           | 🕨 🧊 The Winans            | 10/8/06   |
| OK                                                                                | 🕨 🧊 Unknown Artist        | Yesterday |
|                                                                                   | 🕨 🧊 Vanessa Williams      | 5/29/07   |

- d. A progress bar is displayed to show the status of the synchronization. When it finishes a confirmation box is displayed. Click **OK**.
- e. A new iTunes playlist is created with the album's catalog number and title when the synchronization is complete.

|                                                      | 🚺 OP32007 – Fields Of G 🕤      |
|------------------------------------------------------|--------------------------------|
| Preparing PianoDisc files [ "OP32007" Phase 2 of 3 ] | PD3022 - Wladimir Jan Koc      |
|                                                      | PD5006 – Scott Joplin's Gre    |
|                                                      | 🚺 PianoCD: Andrea Bocelli      |
| Cancel                                               | 🥬 🚺 PianoCD: Elton John - Grea |

## **CUSTOMIZATIONS**

Customized playlists. You can create a customized playlist of songs.

- A. Click (Add a New Playlist) and name the playlist.
- B. Drag and drop a song from the MusiConnect window onto the playlist.
- C. Select the playlist to see a list of the songs you've added.

|             |     |    | Title                      |
|-------------|-----|----|----------------------------|
| VIBRARY     | 1   | 1  | If You Love Somebody       |
| O Downloads | 2   | 2  | Fortress Around Your Heart |
| V PLAYLISTS | 1   | 3  | I Write the Songs          |
|             | 4   | 4  | Copacabana - At The Copa   |
|             | -   | 5  | Can't Smile Without You    |
|             | 6   | 5  | Phantom Of The Opera       |
|             | 7   | 7  | Masquerade                 |
|             | 8   | в  | What A Fool Believes       |
|             | 9   | 9  | Listen To The Music        |
|             | ^ 1 | 10 | Takin' It To The           |

NOTE: Select (Delete the Currently Selected Playlist) to remove a playlist.

When your playlist's size is larger than the disk capacity of your CD. MusiConnect does not limit the number songs you can add to a custom playlist. Make it as small or large as you like. But remember, standard rewritable CDs have a disk capacity of up to 80 minutes or 700 MB. If the playlist is larger than 700 MB or you are using a CD with a lower disk capacity, burn the playlist onto more than one CD.

Burning a CD. In iTunes, you can burn any PianoDisc music playlist to CD.

- A. Open iTunes and insert a recordable CD into your disk drive.
- B. Select the playlist from iTunes' left-hand pane.
- C. Click the **Burn Disc** button. The burn takes a few minutes.
- D. Remove the disk for the drive when burn is complete. Play the CD on your PianoDisc system.

**NOTE**: You can also right-click ( or ctrl-click in Mac OS ) the playlist's title and select **Burn Playlist to Disc**.

### TIPS

**Playing Music**. Because PianoDisc has a variety of PianoDisc systems, there are several ways to play back music. Depending on your system, you can either play back music from CD, SD memory card, directly from iTunes or an iPod/MP3 player. See the User's Guide included with your PianoDisc system for instructions on how to play music.

What to do when your playlist is larger than your CD. MusiConnect does not limit the number songs you can add to a custom playlist. Make it as small or large as you like. But remember, standard rewritable CDs have a disk capacity of up to 80 minutes or 700 MB. If the playlist is larger than 700 MB or you are using a CD with a lower disk capacity, burn the playlist onto more than one CD.

**Digital vs. MIDI-based symphony accompaniment**. You can download or import albums with digital symphony accompaniment into MusiConnect. However, albums with MIDI-based symphony accompaniment cannot be downloaded or imported. When you are browsing PianoDisc's online music store and select an album, make sure you click *Please Read Before Making This Selection* to learn the type of symphony accompaniment that may be included.

What are PianoSync albums? PianoSync albums are live MIDI piano performances synchronized to accompany select commercial audio CDs. You can purchase audio CDs at a commercial retailer, and get PianoSync albums for purchase and download at the PianoDisc online music store (www.pianodisc.com).

## MusiConnect 2.0: Redefining How You Connect With Your Music

PianoDisc is pleased to announce the release of MusiConnect 2.0, a revolutionary new software application that connects PianoDisc customers and their pianos with the industry-leading PianoDisc music library.

The latest version of MusiConnect features integrated Creator technology, which allows customers to merge piano performances purchased from PianoDisc with off-the-shelf CDs from today's hottest recording artists. With Creator technology included, there's no need for separate Creator discs anymore. MusiConnect 2.0 takes the place of PianoDisc's previous Creator and MusiConnect applications.

## New and Improved

Responding to our customers requests, the new version of MusiConnect features many enhancements over the previous versions. Here are some of the highlights:

- Simplified three-step process is easier than ever
- Completely redesigned user interface
- Support for Windows XP, Vista, and Apple Macintosh OS X
- Album playlists are created in iTunes, with more information added to each song
- Custom playlist creator allows you to mix and match songs
- Check the contents of your cart, and download your purchases directly

| 6 🥵 🍕 🙆                       | •  |              |              |                 | <u>Piano</u> D | is |
|-------------------------------|----|--------------|--------------|-----------------|----------------|----|
|                               | А  | lbums:       |              |                 |                |    |
| LIBRARY                       |    | File         |              |                 | Title          | n  |
| Downloads                     | pd | data-19002   | I'll Be Home | For Christmas   |                |    |
| PLAYLISTS                     | pd | data-19003   | A Philharmo  | nic Christmas   |                |    |
| Dinner Party<br>Holiday Music | pd | data-19004   | Joe Augustin | ne - Cool Yule  |                |    |
| My Favorites                  | pd | data-19005   | Larry Dalton | - A Christmas [ | Duet           | 1  |
| Romantic Evening              | pd | data-9001    | Jingle Bells |                 |                | 1  |
|                               | pd | data-9002    | For Unto Us  | A Child Is Born |                | 1  |
|                               | pd | data-9003    | A Christmas  | Sing-Along      |                | 1  |
|                               | pd | data-9004    | A Christmas  | Eve Fantasy     |                |    |
|                               | C  |              | )            |                 | ) 4 1          | ť  |
|                               | S  | onas:        |              | r               |                |    |
|                               |    | Т Т          | ïtle         | Artist          | File           | 6  |
|                               | 1  | What Child   | ls This      |                 | pddata-19004   | 1  |
|                               | 2  | The Gift     |              |                 | pddata-19004   |    |
|                               | 3  | The Christm  | as Song      |                 | pddata-19004   | 1  |
|                               | 4  | Let It Snow  |              |                 | pddata-19004   | ۲  |
|                               | 5  | I'll Be Home |              |                 | pddata-19004   | 1  |
|                               | 6  | Santa Baby   |              |                 | pddata-19004   | 1  |
|                               | 7  | O Come All   | Ye           |                 | pddata-19004   | l  |
|                               | 8  | Silent Night |              |                 | pddata-19004   | 4  |

• More easily locate missing accompaniment songs in your iTunes folder

The following comparison chart highlights some of the differences between MusiConnect 2.0 and its predecessors:

|                                                  | Creator CD | MusiConnect 1.0 | MusiConnect 2.0 |
|--------------------------------------------------|------------|-----------------|-----------------|
| Processes PianoSync albums                       | Х          | X               | Х               |
| Processes PianoDisc digital "OP" albums          |            | X               | Х               |
| Windows XP compatible                            | Х          | X               | Х               |
| Windows Vista compatible                         |            |                 | Х               |
| Mac OS X compatible                              | Х          |                 | Х               |
| Simple installation                              |            |                 | Х               |
| Direct download of purchased music               |            |                 | Х               |
| Manually select accompaniment albums             |            | Х               | Х               |
| Custom playlist creation                         |            |                 | Х               |
| Simple three-step process                        |            |                 | Х               |
| Album, artist, and genre import (when available) |            |                 | X               |
| Organize and archive multiple albums             |            |                 | Х               |

## What does it do?

MusiConnect has many features, but one goal: connecting your PianoDisc system to the latest music from PianoDisc. With MusiConnect, you can import PianoDisc album files, or download purchases directly from the PianoDisc online music store. All of your PianoDisc albums and songs are displayed within the MusiConnect main interface. You can even mix and match songs from different albums to create your own unique playlist.

Once you've got your music, MusiConnect lets you sync an album or playlist with iTunes. This process creates a matching playlist in iTunes, imports each PianoDisc song as a "WAV" file, and includes album, artist, and genre information (when available).

With MusiConnect's integrated Creator technology, you can merge a purchased piano performance with the corresponding CD from a major artist. Simply import an off-the-shelf CD into iTunes in "WAV" format, and buy the corresponding piano performance from PianoDisc. When you use MusiConnect to sync the piano performance with iTunes, MusiConnect will automatically locate the corresponding accompaniment in your iTunes library. MusiConnect then merges the original artist's accompaniment with the piano performance, resulting in songs that you can play directly in your PianoDisc system.

MusiConnect allows you to sync both traditional PianoDisc albums and PianoSync selections directly to iTunes. Once your music is in iTunes, you can sync the music with an iPod, or burn a CD to play in a PianoCD or 228CFX. MusiConnect brings your PianoDisc music to iTunes, enabling a huge variety of playback options.

## Frequently Asked Questions (FAQ)

### Q: Why iTunes?

A: iTunes offers a convenient way to organize, transfer, and burn music. Over 600,000,000 copies of iTunes have been distributed as of September 2007, and iTunes works on both Mac and PC. It is a free download, and works well. Rather than re-invent our own version of iTunes, PianoDisc chose to work with this market-leading technology to offer our customers cutting edge functionality at an affordable price.

#### Q: Which albums require me to buy an original artist CD?

A: PianoSync albums that you buy from PianoDisc are the <u>piano performance only</u> and do not include the original artist's accompaniment. You'll need to buy that separately. All other PianoDisc albums feature integrated accompaniment or acoustic performances.

#### Q: Does MusiConnect work with floppy disks or MIDI files?

A: Not currently, though that may be a feature that we add in the future. Currently MusiConnect works with PianoDisc music in digital format (".bin" files) which can be downloaded online as "OP Downloadable" or purchased on CD in the "OP CD" format. Most of PianoDisc's library is available in this format, and we're working to make the entire library available.

#### Q: I have an older PianoDisc system, is it compatible?

A: MusiConnect allows you to burn CDs of your PianoDisc music via iTunes. If your PianoDisc system has a CD player and SilentDrive system, it is compatible. However, if your system is more than a few years old, and you haven't done so already, you'll need to install the SilentDrive Plus software in order for the music to play correctly. SilentDrive Plus is a free upgrade, and is available upon request by calling PianoDisc.

#### Q: Why can't MusiConnect find the accompaniment for a PianoSync album?

A: There are several possible reasons. Make sure that you imported the original album into iTunes as WAV files, and that you had an Internet connection present during the import (so that iTunes can retrieve the song names). MusiConnect also may not recognize albums whose album name or song titles have changed (even slightly) since release. The name database is run by a third-party, and PianoDisc has no control over its contents. If your album isn't detected automatically, simply select the correct album folder when prompted by MusiConnect. As always, if you need help, feel free to call us for assistance.

#### Q: Can't PianoDisc just send me a "pre-merged" PianoSync CD?

A: No. Unfortunately, copyright law and issues beyond our control dictate that the album be processed by the "first purchaser", who has expanded rights under fair use law.

#### Q: Can (or should) I use MusiConnect with Opus7?

A: Opus7 is a highly advanced control system that already has MusiConnect and Creator technology inside. As an Opus7 user, you'll get higher-quality stereo accompaniment by using Opus7's internal functionality instead of MusiConnect. While a CD created via MusiConnect and iTunes will play in an Opus7 system, using the Opus7 itself is recommended.

#### Q: What music format should I select when purchasing from PianoDisc's Music Store?

A: Select "OP-Downloadable" if you plan to download your music via a broadband Internet connection. Alternately, select "OP-CD" if you would rather have a data CD mailed to you.

#### Q: Can I use MusiConnect on more than one computer?

A: You must register one computer for use with MusiConnect. When you purchase music, the content will be readable only with the computer that you registered. The music will contain a unique watermark that ties the music you purchased with the computer that you registered.

#### Q: The WAV files in iTunes use a lot of space. Can I use a different file type?

**A:** WAV files must be used during the import and conversion process. Once the music is in iTunes, you can convert the PianoDisc files to any high-quality music format that you desire. We recommend lossless compression, or compression with a bit rate of at least 192 kbps.

#### Q: Will MusiConnect 2.0 run on older computers?

A: Possibly. We have tested MusiConnect with Apple OS X 10.4 and above (including Leopard), and Windows XP and above (including Vista). Older operating systems may work, but have not been tested. Additionally, some tasks require a large amount of disk space and a fast processor. We recommend running MusiConnect on modern systems, but with a little patience and luck it may run on an older system.

#### Q: How do I get album artwork to show up on imported albums?

A: Unfortunately, WAV files are not compatible with album artwork. To add album artwork, you'll need to convert your imported music to a different file format (such as Apple lossless, MP3, or AAC) first. If you use a lossy compression method (such as MP3 or AAC) be sure to choose a bit rate of at least 192 kbps. Then, while your songs are selected, drag the album artwork image into the iTunes album art window. We're working on a way to automatically include album artwork, and will include this feature in a future release.

#### Q: Can a dealer sell music obtained through MusiConnect?

A: Yes! Call PianoDisc to set up a dealer account and register your computer. All available non-PianoSync albums can be downloaded and sold via MusiConnect.

## Bienvenidos a MusiConnect

Es un placer para PianoDisc poder anunciar el desarrollo de un nuevo programa que se llama MusiConnect. El propósito de MusiConnect es para facilitar las compras de música por medio del internet. La versión mas reciente de MusiConnect contiene una tecnología integrada que permite combinar la música tocada por el piano con CDs de muchos artistas famosos.

#### Procedimientos para empezar.

• Necesita bajar el programa MusiConnect de nuestro sitio de internet. Valla a www.pianodisc.com. Despues seleccione support y de ahí seleccione MusiConnect.

| Home About PianoDisc Products Music Store Support eNews Sign Up Links News Conta                                                                                                    | acts Warranty Registration Opus |
|----------------------------------------------------------------------------------------------------|---------------------------------|
| Support 1                                                                                                    |                                 |
| At PianoDisc, your satisfaction is our first priority. We are committed to providing excellent customer service and technical support for all PianoDisc systems and products.<br>Your first source of information is our technicians and dealers in the field, a network of |                                 |
| professionals in 45 countries throughout the world. We also have a technical support<br>staff dedicated to answering your system questions, and a friendly and knowledgeable<br>customer service staff available for general questions and software orders.                 | 45-                             |
| We have provided links below to Hardware Upgrades, Software Updates, and downloadable User Guides keeping you and your PianoDisc system up-to-date with the latest technology and information.                                                                              | SEE                             |
| We thank you for choosing PianoDisc, and we'll do all we can to make you glad that you did.                                                                                                    |                                 |
| PianoDisc welcomes your comments on how we can improve our customer support.<br>Please email us with any suggestions:                                                                                                    |                                 |
| TechWeb 2<br>MusiConnect                                                                                                    |                                 |

• **Instalando el programa MusiConnect.** Ya que este en la pagina de MusiConnect, busque donde dice "get MusiConnect 2 for windows now" Si usted tiene una computadora de Apple entonces seleccione "get MusiConnect 2 for MacOS X now"

| <b>NOTE:</b> PianoSync technology requires you to use the actual audio CD (or iTunes Plus album) that the PianoSync recording accompanies. A link to the Amazon or iTunes listing for each album is provided for every PianoSync disc.                                                                                                    |
|----------------------------------------------------------------------------------------------------|
| MusiConnect allows you to sync both traditional PianoDisc albums and PianoSync selections directly to iTunes. Once your music is in iTunes, you can sync the music with an iPod, or burn a CD to play in a PianoCD or 228CFX. MusiConnect brings your PianoDisc music to iTunes, enabling a huge variety of playback options.                                                                                                    |
| Getting Started                                                                                                    |
| MusiConnect makes buying our music convenient, and the process is simple: select an album from PianoDisc's music store at www.pianodisc.com and choose "OP-downloadable" for your music format. Once you've completed the check-out process, you can use MusiConnect to download your music. Or, choose "OP-CD" as the music format to have a MusiConnect-compatible CD mailed to you. For more information, please refer to our step-by-step <u>Getting Started Guide</u> , or press the help button in MusiConnect 2. |
| Get MusiConnect 2 for Windows Now Get MusiConnect 2 for Mac OS X Now                                                                                                    |
| Apple, iPod and iTunes are trademarks or registered trademarks of Apple Inc. All rights reserved. Apple is not a participant in or sponsor of this promotion.                                                                                                    |

Ya bajando el programa, podrá instalar lo en su computadora.

• **Registrar.** Ya instalado MusiConnect, valla al menú donde dice help y apunte su numero de ID. Ya que tenga ese numero llame a PianoDisc en los EEUU 916.567.9999 para registrar su programa.

Nota: para comprar música por medio de MusiConnect es necesario registrar su programa.

| S About                                                                                                    | × |
|----------------------------------------------------------------------------------------------------|---|
| PianoDisc MusiConnect                                                                                                   |   |
| Your PianoDisc Unit ID 001302BF3B6B                                                                                     |   |
| Acknowledgements                                                                                                    |   |
| Icons by http://www.dryicons.com                                                                                        |   |
| Additional Info                                                                                                    |   |
| Copyright © 2010 Burgett, Inc. All rights reserved.<br>PianoDisc and the PianoDisc logo are trademarks of Burgett, Inc. |   |
| ОК                                                                                                    |   |

• Seleccione su música. Para comprar música por medio del internet necesita ir a la pagina www.pianodisc.com. Ahí encontrara mucha música que puede comprar y bajar directamente a su computadora. Los formatos vienen en OP-CD y OP downloadable.

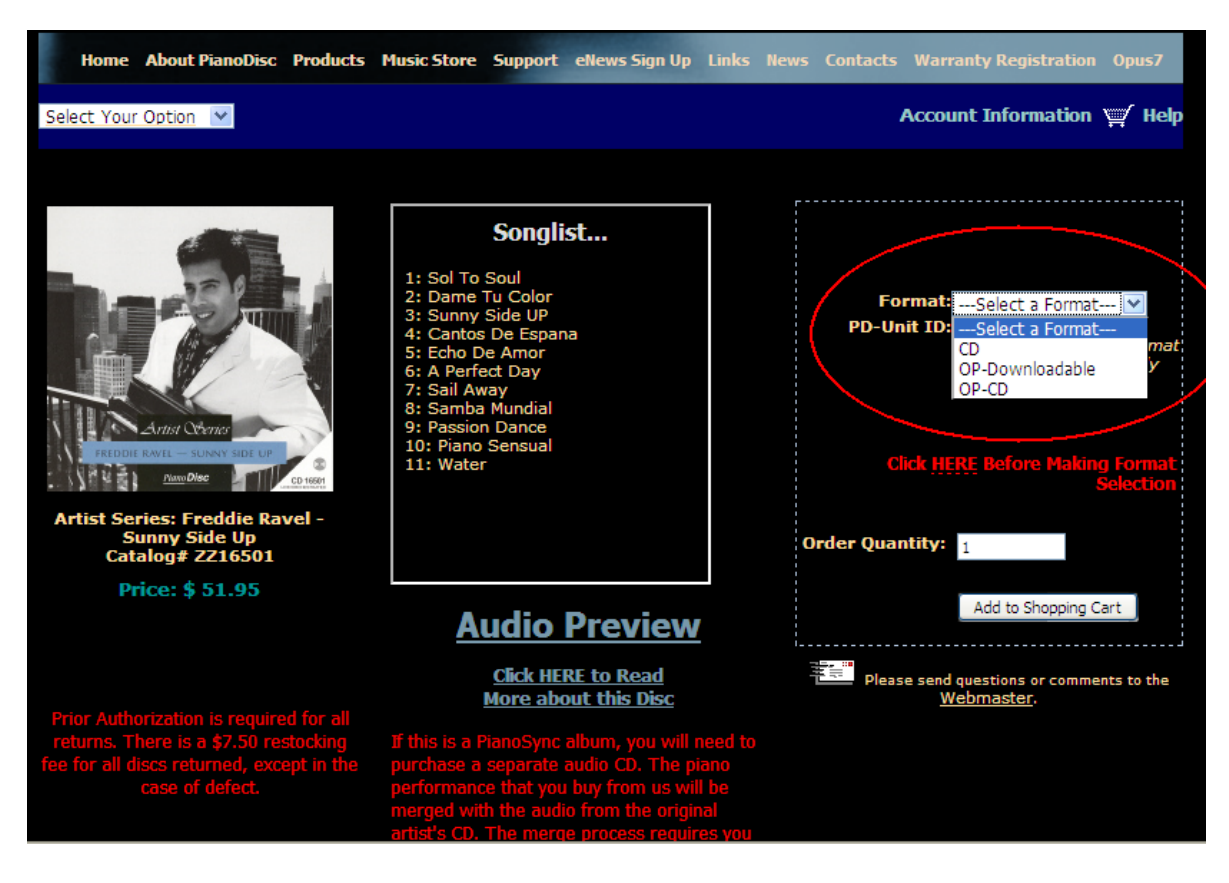

Los álbum en formato de OP-CD son importados a MusiConnect. los OP son álbum que se bajan directamente a MusiConnect.

• Sincronizando un álbum a iTunes. Un álbum se debe sincronizar con iTunes para crear un playlist. Ya teniendo un playlist se puede copiar el álbum entero dentro el playlist a un CD, o también se puede exportar a un iPod, o se puede tocar el sistema de PianoDIsc directamente de iTunes si es que su computadora esta conectada a un sistema con iQ.

#### 1. Registrando MusiConnect

Porque es importante registrar MusiConnect? Porque el registro del ID de la unidad protege su identidad, personaliza y asegura sus compras. Despues de registrar MusiConnect puede automáticamente localizar, y bajar sus compras, de la tienda de PianoDisc a su computadora.

A. Inicie MusiConnect. La pantalla de bienvenida es lo primero que se ve. contiene una lista de instrucciones de como empezar con MusiConnect.

B. Tome nota de su numero de ID (unit ID) de PianoDisc. Aparece en la lista de bienvenida.

C. Llame a PianoDisc al numero (916) 567-9999 para registrar su numero de ID.

**Nota:** Si su ID no esta registrado entonces MusiConnect no va a poder localizar y bajar la música a su computadora.

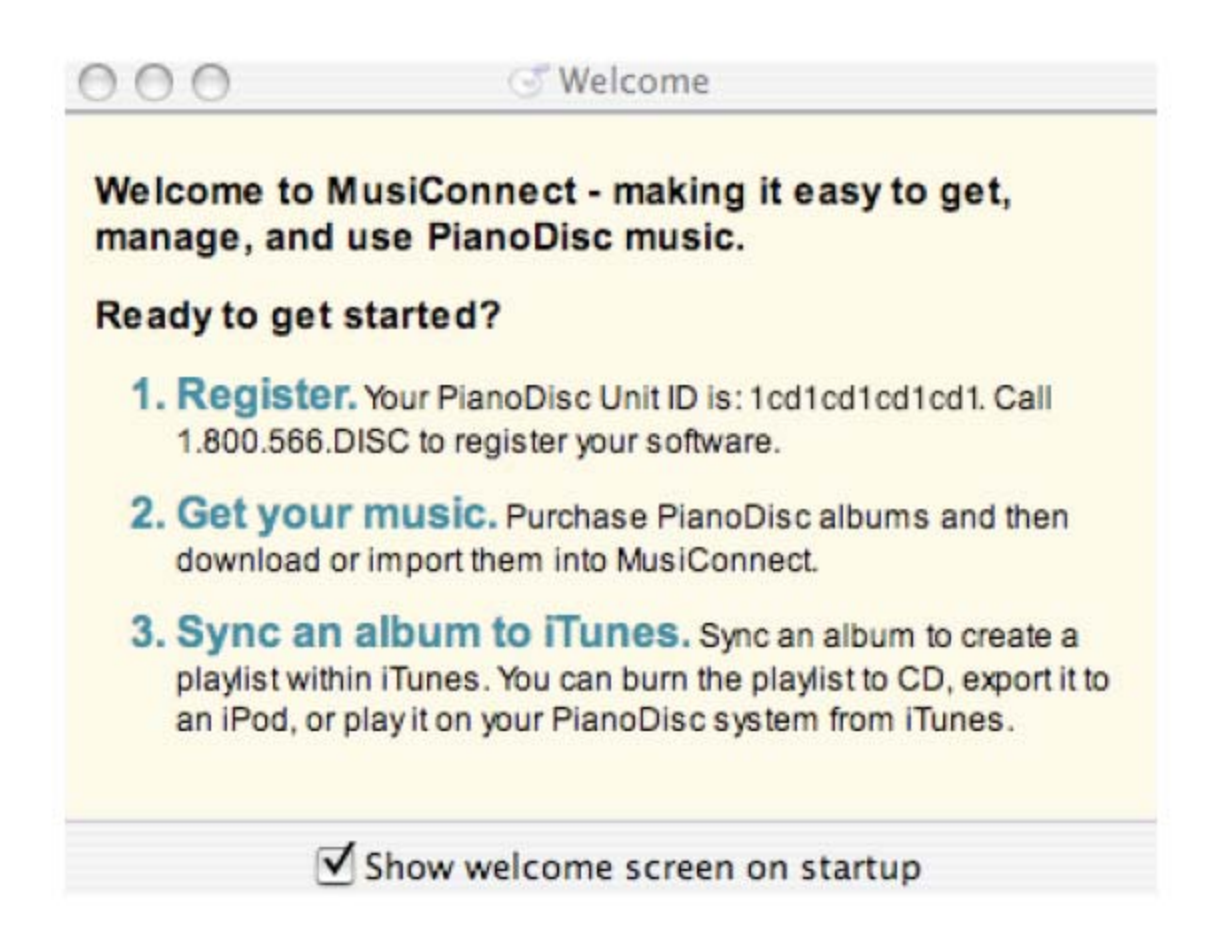

#### 2. Procedimiento para conseguir su música.

Los formatos de albumes de PianoDisc accesibles por MusiConnect son: **OP-Downloadable**: Albumes que son de formato para transfer digital y **OP-CD**: albumes que son de formato para y almacenados en CDs de datos. Consiguiendo su música depende del formato en que lo decide comprar.

Procedimiento para transferir a su computadora albumes de formato OP-Downloadable que compra por el internet.

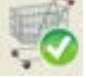

#### Haga clic donde dice (check for downloads). **El programa MusiConnect** busca por música contenido en su carro de compras.

Downloads B. Seleccione (Downloads) los albumes en su carro de compras serán demostrados.

C. Seleccione los albumes que desea transferir a su computadora. Haga clic (Download Album(s) from store). Cuando el albume se termine de transferir, el nombre

aparece en la ventana de MusiConnect.

D. Seleccione un albume para sincronizar con iTunes o tambien puede crear un playlist en

MusicConnect.

**Nota:** Si el numero del Unit ID no esta registrado, una aviso de recuerdo se va aparecer en la pantalla.

## Importando albumes de formato OP-CD

- A. Ponga un CD in su unidad de CD
- B. Haga clic donde dice (**import to library**) será demostrado.
- C. Seleccione su unidad de CD/DVD para poder ver las selecciones de su album.
- D. Seleccione las canciones que desea y haga clic donde dice **Open.**
- E. Ahora puede sincronizar un álbum al programa de iTunes o también puede hacer un playlist

**Nota:** Si ya tiene albumes de PianoDisc guardados en su computadora, puede navegar a la localización donde los tiene guardados, seleccione las canciones que desea y haga clic donde dice Open.

#### 3. Sincronizando albumes al programa iTunes.

Cuando un album ya esta sincronizado a iTunes, el titulo del álbum se muestra en la pantalla de iTunes como un playlist. Ahora se puede quemar el playlist a un CD, o se puede exportar a un iPod, o también se puede tocar su piano directamente de iTunes. Dependiendo en el tipo de album, MusiConnect sincroniza con iTunes en una de dos formas.

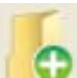

el directorio de su computadora

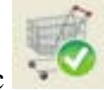

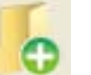

# Sincronizando albumes que son estándar de PianoDisc al programa de iTunes

- A. Seleccione un álbum en la librería de MusiConnect.
- B. Haga clic donde dice (sync album to iTunes) Por la razón que puede tardar varios minutos el proceso de sincronización.
- C. Cuando se termina el proceso de sincronización, una nueva lista (playlist de iTunes) se forma con el titulo y el numero de catalogo del álbum.

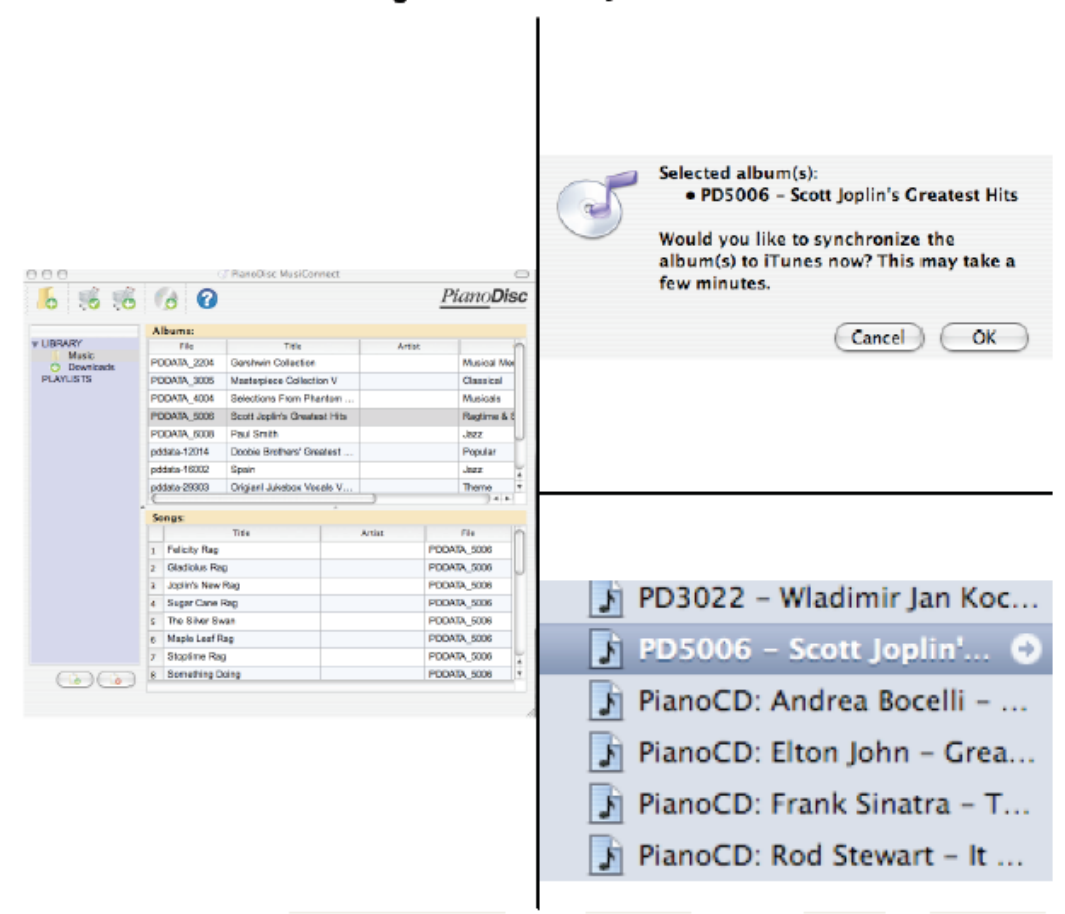

#### Selecting an album to sync with iTunes

### Sincronizando un álbum de PianoSync al programa de iTunes

A. Abra el programa de iTunes. Necesita navegar a import preferences y seleccione Preferences. Ponga import preference a WAV Encoder.

Nota: iTunes requiere acceso al internet para poder importar cualquier álbum o

titulo de canción de la base de datos de Apple. Durante el proceso de sincronizaciones PianoSync, MusiConnect localiza los títulos que hacen juego con los archivos de música. Por esa razón es importante que su computadora

tenga

acceso al internet.

- A. Compre el CD de audio de alguna sitio donde vendan música. Después necesita importar el CD al programa de iTunes.
- B. Necesita comprar el albume de PianoSync que acompaña el CD de música. El album de PianoSync lo puede comprar de **Error! Reference source not found.**
- C. Necesita importar el album de PianoSync a MusicConnect.
- D. Seleccione el albume(s) de PianoSync en la ventana de MusicConnect.
- E. Haga clic donde dice (Sync to iTunes) El proceso de sincronizar tarda unos minutos. Durante este tiempo tendrá que confirmar la acción. Haga clic donde dice OK. Una barra va aparecer en la pantalla que enseña cuanto queda para completar el proceso.
- F. Cuando este completo el proceso de sincronización, un nuevo playlist con el numero de catalogo y titulo será creado en iTunes.

Nota: Los albumes de PianoSync es una combinación de información de MIDI para el piano que son sincronizados a un acompañamiento de CDs de audio. Los CDs se pueden comprar de un sitio comercial que vende música, y los albumes de PianoSync se compran de **Error! Reference source not found.** 

# Lo que debe hacer si MusiConnect tiene problemas sincronizando con el CD de audio.

Para sincronizar un album de PianoSync y un CD de audio que concordia, MusiCnnect busca por medio de iTunes por la canción y los títulos de los albumes de acuerdo a la lista que se encuentra en el CD. Puede aver coacciones en que la canción y/o los títulos de los albumes en la base de datos de iTunes varean un poco de lo que existe en el CD.

Cuando esto sucede, MusiConnect enseña un mensaje que le deja saber la canción o canciones que no puede encontrar. En este caso MusiConnect todavía puede sincronizar pero va a necesitar un poco de ayuda.

- a. Haga clic donde dice (OK) cuando MusiConnect le diga cual canción(es) no puede encontrar. Un directorio con folders en iTunes va aparecer en la pantalla.
- b. Busque en el directorio por el fólder que contiene la canción(es) que no pudo encontrar MusiConnect.

c. Seleccione la canción y haga clic donde dice **Open.** Puede ser que MusiConnect no pueda encontrar varias canciones en un álbum. Si esto es el caso MusiConnect pide que localices y selecciones cada canción que no pudo encontrar antes de terminar la sincronización.

|                                                                                   | 🕨 📁 Smooth Jazz All Stars | 9/28/07   |
|-----------------------------------------------------------------------------------|---------------------------|-----------|
| Unable to locate song: "When We Dance".<br>You will now be prompted to select the | Sting                     | 1/24/07   |
| associated .WAV in your iTunes Library.                                           | The Winans                | 10/8/06   |
| OK                                                                                | 🕨 📁 Unknown Artist        | Yesterday |
|                                                                                   | 🕨 📁 Vanessa Williams      | 5/29/07   |

- d. Una barra de progreso se demuestra en la pantalla para enseñar el estatus de la sincronización. Cuando el proceso ya aya terminado una confirmación se demuestra en la pantalla. Haga clic al botón que dice OK.
- e. Una nueva lista (playlist) de iTunes con el numero de catalogo y titulo del álbum aparece cuando se aya completado la sincronización.

|                                                     | OP32007 - Fields Of G 🕤     |
|-----------------------------------------------------|-----------------------------|
| Preparing DianoDicc files [ "OD32007" Phase 2 of 21 | PD3022 - Wladimir Jan Koc   |
| riepannig Hanobisc mes [ 0F32007 Phase 2 0F3]       | PD5006 - Scott Joplin's Gre |
|                                                     | PianoCD: Andrea Bocelli     |
| Cancel                                              | PianoCD: Elton John - Grea  |

#### Listas Personalizadas

**Listas (playlist) Personalizadas:** En MusiConnect se pueden crear listas personalizadas.

- A. Haga clic en el botón (add a new playlist) y nombre la nueva lista (playlist)
- B. Arrastre y deje caer una canción de la ventana de MusiConnect a la nueva lista.
- C. Seleccione la nueva lista nombrada para ver todas las canciones que usted agregado.

|                    |   |    | Title                      |
|--------------------|---|----|----------------------------|
| V LIBRARY          |   | 1  | If You Love Somebody       |
| O Downloads        |   | 2  | Fortress Around Your Heart |
| PLAYLISTS<br>TEST1 |   | 3  | I Write the Songs          |
|                    |   | 4  | Copacabana - At The Copa   |
|                    |   | 5  | Can't Smile Without You    |
|                    |   | 6  | Phantom Of The Opera       |
|                    |   | 7  | Masquerade                 |
|                    |   | 8  | What A Fool Believes       |
|                    |   | 9  | Listen To The Music        |
|                    | • | 10 | Takin' It To The           |

**Nota:** Haga clic en el botón (delete the currently selected playlist) para remover la nueva lista (en este ejemplo que se llama TEST1).

# Que hacer cuando el tamaño de la lista es mas grande que la capacidad de memoria del CD.

El programa de MusiConnect no tiene limite a la cantidad de canciones que se pueden agregar a una lista personalizada. Se pueden hacer listas grandes o pequeñas. Pero debe de recordar que un CD standard tiene una capacidad de 700 MB. Si la lista requiere mas memoria de 700 MB entonces va a necesitar quizás dos CDs para copiar todas las canciones.

**Quemando un CD.** En iTunes usted puede quemar cualquier canción de PianoDisc a un CD.

- A. Abra iTunes meta un CD para grabar en su lector de CDs de la computadora.
- B. Seleccione la lista (playlist) que desea copiar de iTunes.
- C. Haga clic al botón que dice Burn Disc. Quemar un CD toma varios minutos.
- D. Saque el CD cuando el proceso aya terminado. Ahora puede tocar su CD en su sistema de PianoDisc.